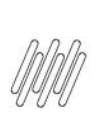

# 13016113 DLOGWMSMSP-13212 DT NÃO É POSSÍVEL INFORMAR USUÁRIOS COM MAIS DE 6 POSIÇÕES NA OPÇÃO VISUALIZAR (OMSA200)

# Sumário

| 1. | Dados Gerais          | 2   |
|----|-----------------------|-----|
| 2. | Situação / Requisito  | 2   |
| 3. | Solução               | 2   |
| 4. | Demais Informações    | . 3 |
| 5. | Assuntos Relacionados | 3   |

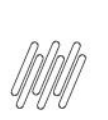

### 13016113 DLOGWMSMSP-13212 DT NÃO É POSSÍVEL INFORMAR USUÁRIOS COM MAIS DE 6 POSIÇÕES NA OPÇÃO VISUALIZAR (OMSA200)

### **1. Dados Gerais**

| Produto:                                                         | TOTVS OMS                                    |
|------------------------------------------------------------------|----------------------------------------------|
| Linha de Produto:                                                | Linha Protheus                               |
| Segmento:                                                        | Logística                                    |
| Módulo:                                                          | TOTVS OMS - Gestão de Distribuição (SIGAOMS) |
| Função:                                                          | OMSA200 - Montagem de Carga<br>OMSXFUN.PRW   |
| País:                                                            | Todos Países                                 |
| Ticket:                                                          | 13016113                                     |
| Requisito/Story/Issue:<br>(informe o requisito<br>relacionado) : | DLOGWMSMSP-13212                             |

## 2. Situação / Requisito

Na rotina OMSA200 (Montagem de Carga), opção **Visualizar**, existe a opção **Outras Ações > Pesquisa.** 

Ao selecionar a pesquisa por Cliente ou Loja, a rotina limita a quantidade de caracteres em 6 e 2, respectivamente, ainda que os campos estejam definidos no dicionário de dados com tamanho 8 e 4, respectivamente.

# 3. Solução

Efetuado ajuste na tela de Pesquisa da rotina OMSA200 (Montagem de Carga), para que a quantidade de caracteres permitidos seja considerada, com base no Dicionário de Dados.

#### Exemplo de Utilização

| Passo 01 – SIGACFG | 0           | Altere o grupo de campos referente ao campo A1_COD com um tamanho maior que 6 (seis).                                                                                                    |
|--------------------|-------------|----------------------------------------------------------------------------------------------------|
| Passo 02 – OMSA200 | 0<br>0<br>0 | Efetue a montagem de uma carga.<br>Em seguida, selecione a opção <b>Visualizar.</b><br>Nesta tela, selecione <b>Outras Ações &gt; Pesquisa.</b><br>Na tela que será aberta, no campo <b>Pesquisar Por,</b> selecione a opção<br><b>Cliente.</b> |
|                    | 0           | No campo <b>Igual a</b> deve ser permitido informar uma quantidade de caracteres igual ao tamanho do grupo de campos.                                                                                                    |

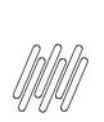

### 13016113 DLOGWMSMSP-13212 DT NÃO É POSSÍVEL INFORMAR USUÁRIOS COM MAIS DE 6 POSIÇÕES NA OPÇÃO VISUALIZAR (OMSA200)

## 4. Demais Informações

Não se aplica.

# 5. Assuntos Relacionados

#### Documento de Referência

• Montagem de Carga (OMSA200 - SIGAOMS)

. ©